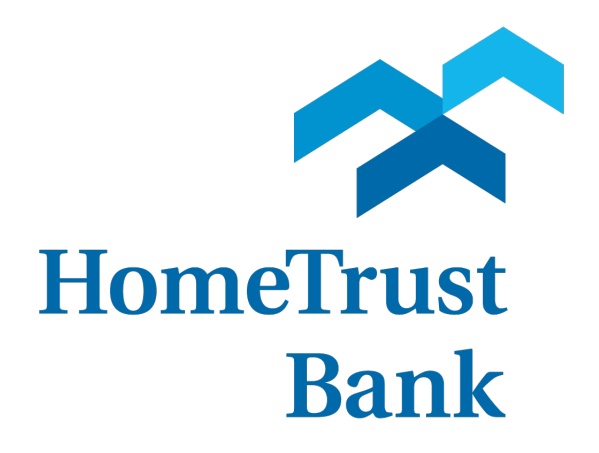

## **BUSINESS MOBILE APP**

**Registration Guide- Business Center** 

## Business Mobile App: First-Time Login

Business customers logging into the Business Center app for the first time will be required to enter their Activation Key. Below is a step-by-step guide to locate your Activation Key through Business Center! For additional information or assistance please contact our Customer Care team at 800-627-1632 option 6.

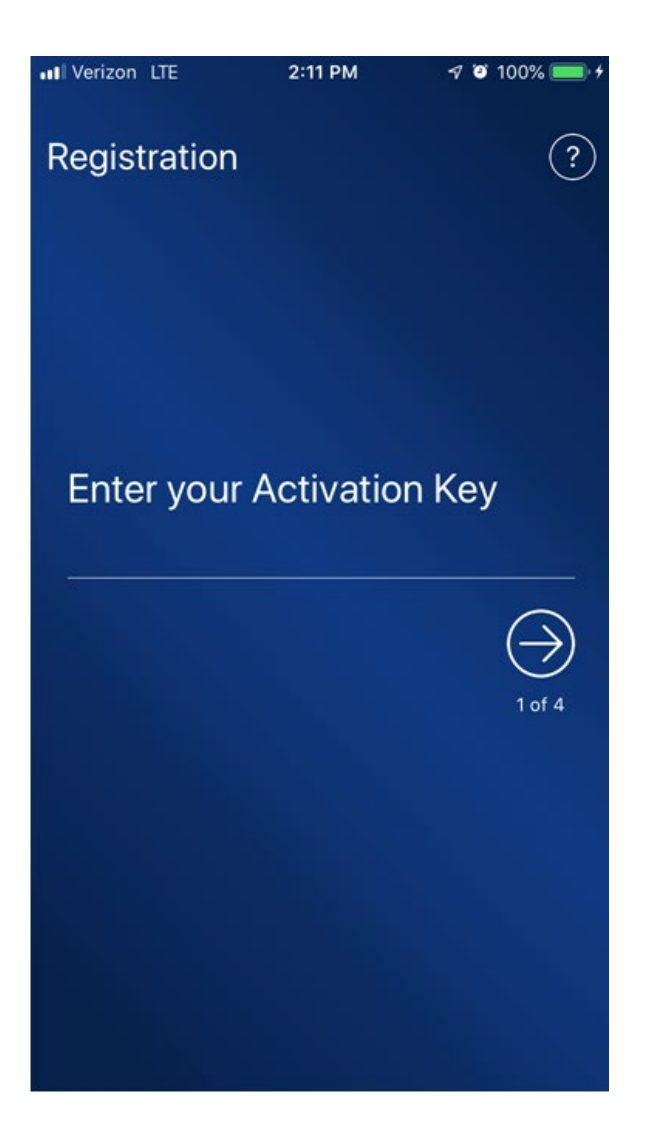

After logging into Business Center click the dropdown menu in the top right corner of the screen and select *Edit My Profile*.

|   |                                                                                     |            | 1                                        | ►<br>HTB Support | 0  |
|---|-------------------------------------------------------------------------------------|------------|------------------------------------------|------------------|----|
|   |                                                                                     | Glenn Test | Edit My Profile                          | 1                | →M |
| × | 💠 Tasks                                                                             |            | Manage Alerts<br>Resource C<br>Message C | enter<br>enter 0 |    |
|   | <ul> <li>Approvals Pendin</li> <li>Secure Messages</li> <li>User Lockout</li> </ul> | g          |                                          |                  |    |
| > |                                                                                     |            |                                          |                  |    |
|   |                                                                                     |            |                                          |                  |    |

## Locate the *Software Activation Key* towards the bottom of the page.

Note: If your Activation Key has exipired, click reset to get a new key. This will not require you to update any exsiting passwords or PINs.

| User ID                                                |      |       |  |  |  |
|--------------------------------------------------------|------|-------|--|--|--|
| HTBTest                                                |      |       |  |  |  |
| First Name                                             |      |       |  |  |  |
| ■ HTB                                                  |      |       |  |  |  |
| Last Name                                              |      |       |  |  |  |
| <ul> <li>Support</li> </ul>                            |      |       |  |  |  |
| Email                                                  |      |       |  |  |  |
| noemail@htb.com                                        | Test |       |  |  |  |
| Time Zone                                              |      |       |  |  |  |
| US/Eastern (EST)                                       | ~    |       |  |  |  |
| Business Phone Number                                  |      |       |  |  |  |
|                                                        |      |       |  |  |  |
| Format: XXX-XXX-XXXX                                   |      |       |  |  |  |
| Software Activation Key                                |      |       |  |  |  |
| GNJ4FR7Q                                               |      | Reset |  |  |  |
| Remaining Uses: 3<br>Expires: Mar 8, 2023 11:30 AM EST |      |       |  |  |  |

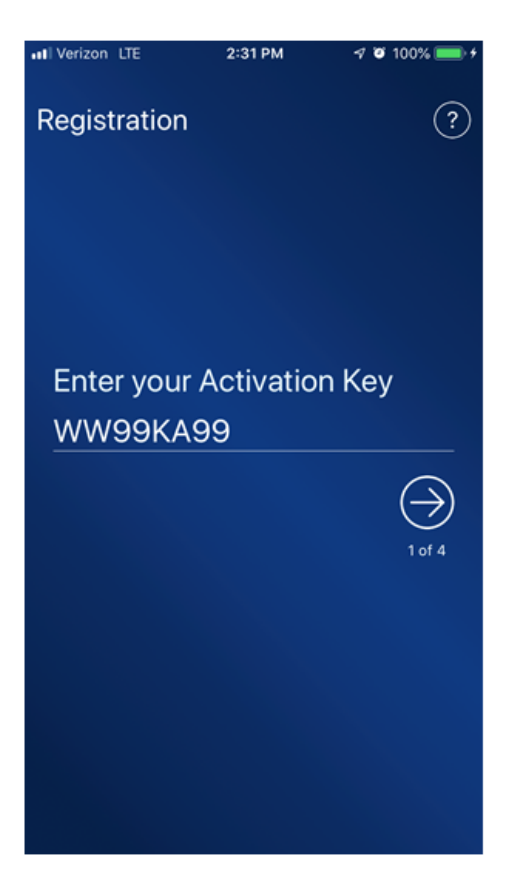

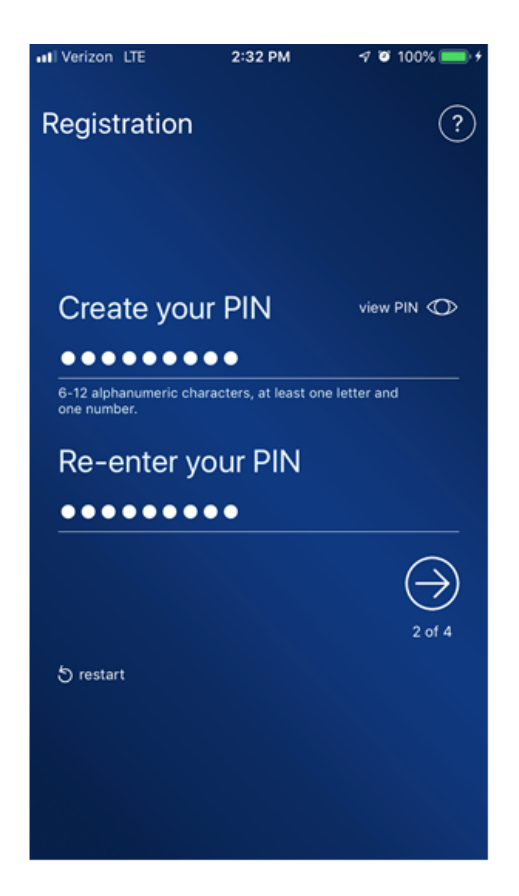

Enter your Activation Key in the HomeTrust Bank Business Mobile App, then create a PIN. Your PIN will be your password when signing into the Mobile App.

Note: Your PIN can be the same password used to log into Business Center.

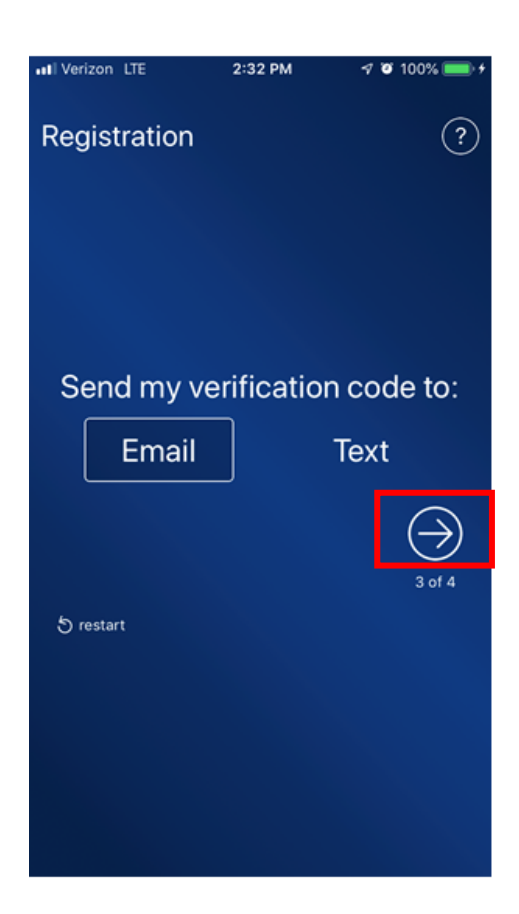

To have the verification code sent, click the right facing arrow to move to the next screen.

Note: Email will be the primary option. You can select text after signing up for SMS within your Business Center Profile.

User Verification Request

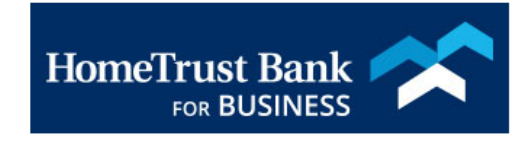

Your user verification code is 587704. If you did not attempt to register Secure Browser please contact customer support.

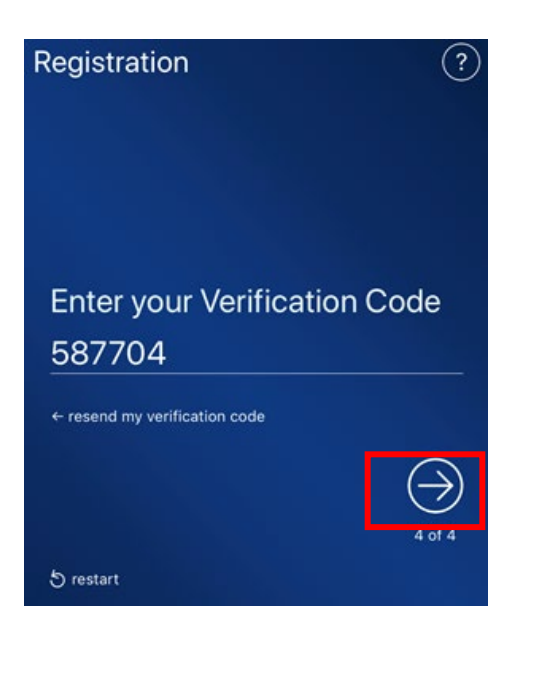

Enter your Verification Code and click the right facing arrow to confirm your identity.

Congratulations! You have successfully registered your device. Click the arrow below *Success* to log in and view your accounts.

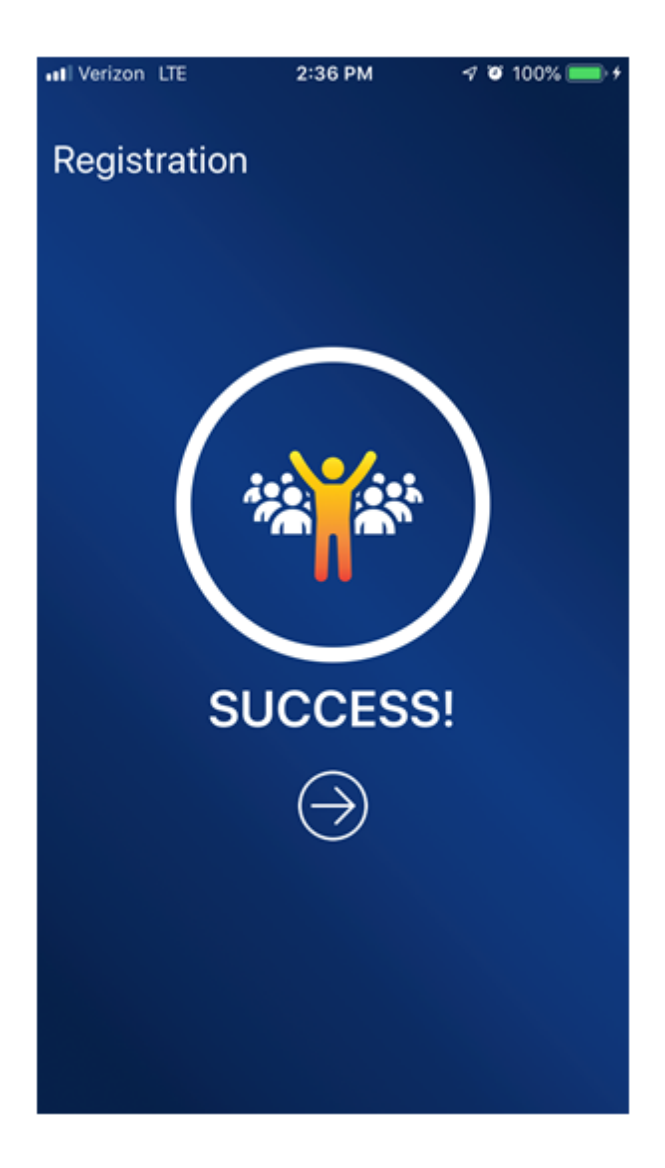